# Управление подпиской

Руководство по установке и настройке

Компания Урал-Пресс

Настоящий документ является результатом интеллектуальной деятельности, исключительное право на который принадлежит компании «Урал-Пресс Округ». Любое использование (как полностью, так и в части) настоящего документа (в частности: копирование, воспроизведение, распространение, доведение до всеобщего сведения и т.д., в цифровой форме и/или на бумажных носителях) допускается только по соглашению с правообладателем. Нарушение исключительного права преследуется в соответствии с законодательством Российской Федерации, нормами международного права. Правообладатель вправе вносить изменения в Программный Продукт, настоящую документацию без предварительного уведомления Лицензиата.

## Руководство по установке и настройке

## Оглавление

| 1. | Ручн | ная установка и настройка 1С: Логистика | 4 |
|----|------|-----------------------------------------|---|
|    | 1.1. | Рекомендации к серверам                 | 4 |
|    | 1.2. | Установка PostgreSQL                    | 5 |
|    | 1.3. | Установка 1С Сервера                    | 5 |
|    | 1.4. | Установка 1С клиента                    | 5 |
| 2. | Разв | зорачивание приложения                  | 6 |
|    | 2.1. | Создание базы данных                    | 6 |
|    | 2.2. | Восстановление конфигурации             | 6 |
| 3. | Наст | гройка клиентских подключений           | 6 |
|    |      |                                         |   |

## 1. Ручная установка и настройка 1С: Подписка

Для ручной установки ПО Управление подпиской необходима поставка, содержащая следующие дистрибутивы:

- Конфигурация базы данных «1С Подписка.dt»
- Сервер (Windows Server 2016)
  - Сервер 1С: Предприятия (версии 8.3.9.2233 или старше)
- Клиент (Windows 7 или выше)
  - о Клиент 1С: Предприятия (версии 8.3.9.2233 или старше)
- Сервер Postgres Pro

Для достижения оптимальной производительности рекомендуется использовать вычислительную систему, состоящую из двух серверов:

- Сервер приложений, который отвечает за бизнес-логику систему, обработку данных и вывод интерфейса приложения пользователю:
  - о 1c-enterprise-server 8.3.9.2233 или старше
- Сервер базы данных, на котором выполняется обработка и хранение информации.
  - о СУБД с открытым исходным кодом Postgres Pro

### 1.1. Рекомендации к серверам

Рекомендации к серверам приведены в таблице (уточняется при опытной эксплуатации).

#### Таблица 1. Рекомендации к серверам

| Стенд        | Количество ядер |        | ОЗУ, Гб    |        | Дисковая подсистема |              |       |
|--------------|-----------------|--------|------------|--------|---------------------|--------------|-------|
|              | Сервер          | Сервер | Сервер     | Сервер | Пропускная          | Полезный для |       |
|              | приложений      | БД     | приложений | БД     | способность         | данных объем |       |
|              |                 |        |            |        |                     | 1C           | БД    |
| Промышленный | 16              | 8      | 32         | 32     | от 6000iops;        | От           | От    |
|              |                 |        |            |        | от 500МБ/с;         | 100ГБ        | 500ГБ |
|              |                 |        |            |        | latency             |              |       |
|              |                 |        |            |        | 10ms                |              |       |
| Тестовый     | 4               | 4      | 16         | 16     | от 3000iops;        | От           | От    |
|              |                 |        |            |        | от 250МБ/с;         | 100ГБ        | 300ГБ |
|              |                 |        |            |        | latency             |              |       |
|              |                 |        |            |        | 30ms                |              |       |

### 1.2. Установка PostgreSQL

Добавление репозитория и установка Postgres Pro

- rpm -i http://repo.postgrespro.ru/pgpro-12/keys/centos.rpm
- yum install postgrespro-std-12

Инициализация базы с локалью ru\_RU.UTF-8

- systemctl stop postgrespro-std-12
- rm -rf /var/lib/pgpro/std-12/data/\*
- /opt/pgpro/std-12/bin/pg-setup initdb --tune=1c --locale=ru\_RU.UTF-8
- в файл /var/lib/pgpro/std-12/data/postgresql.conf добавить listen\_addresses = '\*' (по умолчанию закомментировано и слушается localhost)
- в файл /var/lib/pgpro/std-12/data/pg\_hba.conf добавить адрес 1с сервера, с которого будет идти обращение к базе данных (например, host all all 192.168.11.149/32 trust)

Запуск службы и добавление в автозагрузку

• systemctl enable --now postgrespro-std-12

Настройка пользователя для подключения 1с сервера

- su postgres
- psql
- ALTER USER postgres WITH ENCRYPTED PASSWORD 'pa\$\$w0rd';
- exit
- exit

Добавление правил в firewall

- firewall-cmd --add-port=5432/tcp --permanent
- firewall-cmd –reload

### 1.3. Установка 1С Сервера

Установка Сервер 1С: Предприятия с компонентами из установочного ехе файла

- 1С: Предприятие 8
- Сервер 1С: Предприятия 8
- Администрирование сервера 1С: Предприятия
- Дополнительные функции администрирования

Во время установки пропустить создание службы

В службе Агент сервера 1С: Предприятия 8.3 (х86-64) во вкладке «вход в систему» и выбрать учетную запись администратора. Запустить службу.

### 1.4. Установка 1С клиента

Дистрибутивы для Windows скачиваются с репозитория 1С ИТС. Установка **толстого** клиента 1С

- Запустить msi файл 1C Enterprise 8 Thick client.msi
- Нажать несколько раз далее
- Выбрать язык
- Завершить установку

Примечание: Для Управление подпиской требуется толстый клиент.

## 2. Разворачивание приложения (на примере 1С Подписка)

### 2.1. Создание базы данных

- Запустить 1с Предприятие
- Нажать «Добавить»
- Выбрать «Создание новой информационной базы»
- Выбрать «Создание информационной базы без конфигурации»
- Указать название базы subscription и выбрать «На сервере 1С: Предприятия»
- Параметры подключения
  - о Кластер серверов 1С: Предприятия 127.0.0.1
  - о Имя информационной базы в кластере subscription
  - Тип СУБД PostgreSQL
  - о Сервер баз данных адрес сервера PostgreSQL
  - о Имя базы данных subscription
  - о Пользователь базы данных Postgres
  - Пароль пользователя созданный пароль
- Нажать далее и завершить установку

### 2.2. Восстановление конфигурации

- Запустить конфигуратор 1с
- Выбрать администрирование\загрузить информационную базу\выбрать файл «1С Подписка.dt»
- Дождаться восстановления базы и закрыть конфигуратор

## 3. Настройка клиентских подключений

- Запустить Тонкий клиент 1С: Предприятие (либо толстый клиента для 1С Подписка)
- Выбрать «Добавление существующей базы из списка»
- Выбрать «на сервере 1с Предприятия»
  - Кластер серверов адрес сервера 1С: Предприятия
  - о Имя информационной базы: subscription
- Выбрать и запустить созданную базу